学振助二第57号

令和4年3月1日

関係各位

#### 独立行政法人日本学術振興会

研究事業部長 河 野 広 幸

(公印省略)

審査委員候補者情報の確認・更新・新規登録について(依頼)

科学研究費助成事業(科研費)については、日頃より多大な御協力を賜り、心より御礼申し上げます。 日本学術振興会では、「独立行政法人日本学術振興会審査委員候補者データベース」(以下「データベ ース」という。)を整備し、本会学術システム研究センターにおいて、科研費をはじめとする各種事業 の審査委員を選考する際に活用しております。

データベースには 以下の条件に当てはまる方を登録しております。

(1) 科研費の研究代表者

(2)日本学術振興会 学術システム研究センターが特に必要と認めた者 詳細な登録条件は以下のホームページを御参照ください。

【データベースの詳細について】

#### https://www.jsps.go.jp/j-grantsinaid/14\_kouho/db.html

登録された情報の確認、更新及び新規登録者の情報の入力は、昨年度より、「科研費電子申請システム」(以下「電子申請システム」という。)により行うこととしておりますので、電子申請システムにアクセスいただき、<u>令和4年3月24日(木)</u>までに登録されている情報を確認・更新いただきますようお願いいたします。特に新規に登録された方については、御自身の審査可能区分等、審査委員を選考する際に必要となる情報の御入力をお願いいたします。

科研費の審査は、研究者が建設的相互批判の精神にのっとって相互に審査し合うピアレビューを基本 としているため、データベースに登録されている審査可能区分のデータ等が審査委員を選考する上で大 変重要な情報となります。

データベースの内容に不備がありますと、審査委員の選考が困難となり、各種事業の適正な運営に支 障を来すこととなりますので、必ず御確認、御入力いただきますようお願いいたします。

また、画面上に表示されている御所属情報(機関名、職名等)については e-Rad に登録されている情報を反映しています。御所属情報に変更がある場合は、e-Rad 情報の修正を所属研究機関の事務担当へ依頼してください。

なお、データベースに登録されていることをもって、直ちに審査委員となるわけではありません。審 査委員を委嘱させていただく場合には、別途書面により依頼し、御本人の承諾を得た上で就任いただい ていることを申し添えます。

電子申請システムへのログイン、登録された情報の確認・更新・新規登録の操作方法につきましては、 3ページ以降の手引きを御参照ください。

御不明点がございましたら、次ページの連絡先まで御連絡ください。

(連絡先)

○電子申請システムの操作に関するお問い合わせ

コールセンター 0120-556739 (フリーダイヤル)

※日本語のみ(Japanese Only)

※上記フリーダイヤルを御利用になれない場合は、以下の直通ダイヤルを御利用ください。 03-5419-3209(直通)

受付時間 9:30~17:30 (土曜日、日曜日、国民の祝日及び年末年始(12月29日~1月3日)を除く)

※9:30、10:30、14:00、15:00、16:00頃は混雑するためつながりにくくなります。

○ データベースへの登録に関するお問い合わせ

独立行政法人日本学術振興会 研究事業部 研究助成第二課 審査委員総括係
 〒102-0083 東京都千代田区麹町5-3-1
 e-mail アドレス: skd haishin@jsps.go.jp

※混雑している場合、御返信までにお時間をいただく場合があります。

## データベースに登録されている情報の確認・更新方法

【画面イメージ】

### ① 科研費電子申請システムのメニュー画面

URL: https://www-shinsei.jsps.go.jp/kaken/index.html

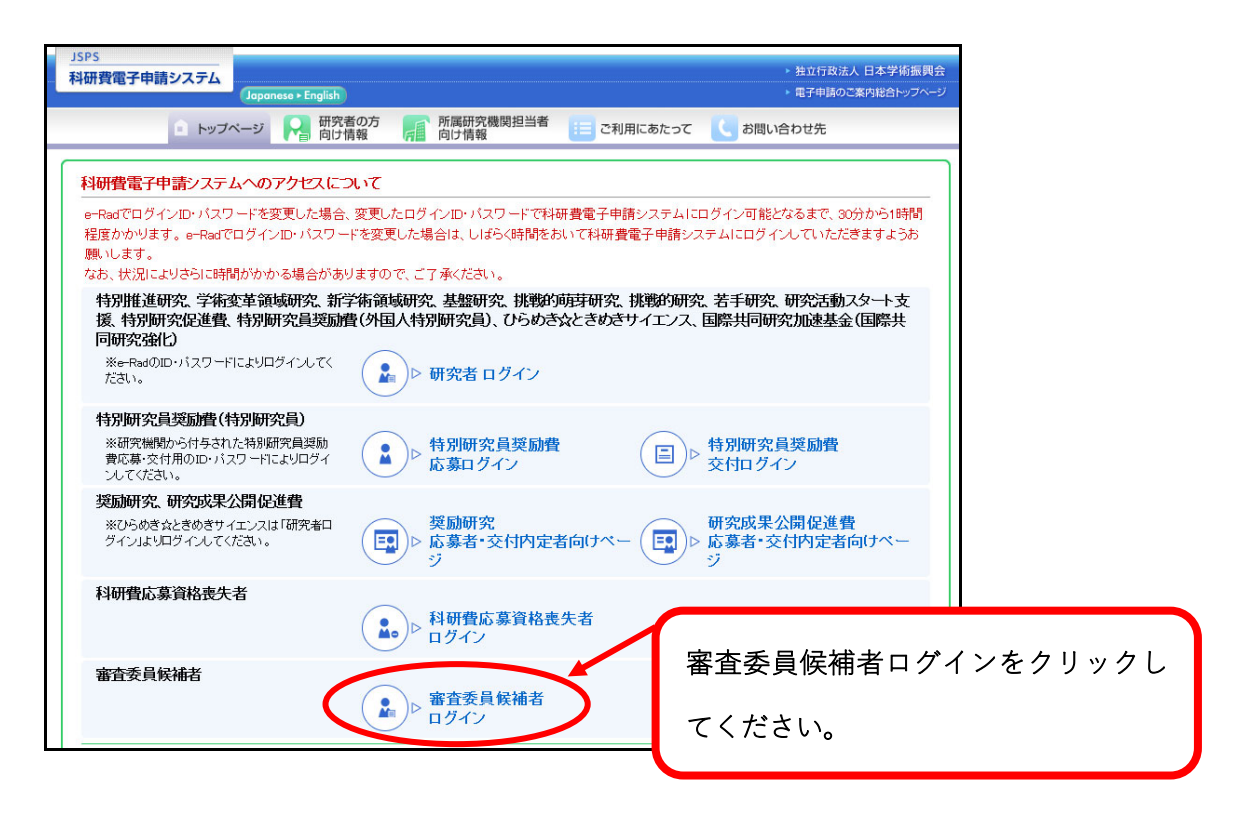

② ログイン画面

| JSPS<br>科研費電子申請システム                                                                                                    |                                   |
|----------------------------------------------------------------------------------------------------|-----------------------------------|
| 審査委員候補者ログイン                                                                                                    |                                   |
| ID ト<br>バスワードト<br>(+ ログイン)                                                                                                    | e-Rad のログイン用 ID・PW を入力して<br>ください。 |
| <ul> <li>※料研費に募資格を有する場合は●RedのログインDP・パスワードを入力してくたれ、<br/>●ReadのログインDP・パスワードが分からない場合は、所属している研究機関の事務局等</li> <li>※料研費に募資格をお持ちでない場合は、専用(料研費に募資格要失者に)のDP・パスワー<br/>● 専用のロが分からない場合はこちらをクリックしてください。</li> <li>● 専用のバスワードが分からない場合はこちらをクリックしてください。</li> </ul> | 同に確認してください。<br>ードを入力してください。       |

③ 審査委員候補者向けメニュー画面

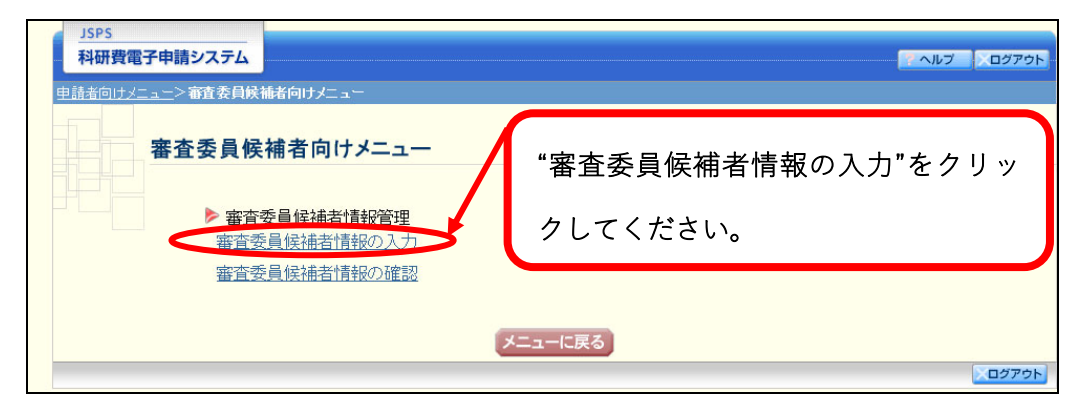

# ④ 審査委員候補者情報の入力画面

\*のついた項目は入力必須項目になります。必須項目が空白の場合、エラーとなり次の画面へ進む ことができません。

| 1606                                                |                                |                            |                     |                                                    |                                           |        |                                 |             |
|-----------------------------------------------------|--------------------------------|----------------------------|---------------------|----------------------------------------------------|-------------------------------------------|--------|---------------------------------|-------------|
| 科研費電子申請システム                                         |                                |                            |                     |                                                    |                                           |        | ヘルプ ログアウト                       |             |
| 申請者向けメニュー>審査委員師                                     | 補者向けメニュー>                      | 審査委員候補者情報の                 | 入力>東安森昌修建著          | 普倍報の確認>審合委員修補業体弱の                                  |                                           |        |                                 |             |
|                                                     |                                |                            |                     |                                                    |                                           |        |                                 |             |
| 審査委員修                                               | 減者情報の                          | 入力                         |                     |                                                    |                                           |        |                                 |             |
|                                                     |                                |                            |                     |                                                    |                                           |        |                                 |             |
| <注意事項>                                              |                                |                            |                     |                                                    |                                           |        |                                 |             |
| <ul> <li>         ・ 登録されている審査委員         </li> </ul> | ■候補者の氏名、所属                     | 1、部局及び職に誤りがな               | いかを確認してく            | ださい。                                               |                                           |        |                                 |             |
| なお*のついた項目は必<br>複数ウィンドウ(複数タ                          | 須の人力項目です。<br><b>う)を開いて利用する</b> | と、システムが正常に動                | 作しない場合があ            | ります。複数ウィンドウでのご                                     | 利用は控えてください。                               |        |                                 |             |
| <ul> <li>人力した内容に誤りか事</li> </ul>                     |                                | 時味存して次へ進む「ホ                | 9020099000          | ./cdl)。                                            |                                           |        | A LONG A LAND AND A REAL TO SHE |             |
| ▼番盆可能                                               | <u>× 27</u>                    | <u>▼=/a9</u>               | <u>我調又寺</u>         | ×.                                                 | <u>王/3文賞歴</u>                             | ▼王/よ兄宇 | 的資金の獲得状況                        |             |
| 【基本情報】                                              |                                |                            |                     |                                                    |                                           |        |                                 |             |
|                                                     | □e-Radの情報                      | を使用しない ※願                  | 山、科研費研究機構           | 関以外にご所属の方、e-Radic                                  | ご登録のない方のみチェックしてく                          | ださい。   |                                 |             |
|                                                     | ŧ                              | 機関番号                       | * 12345             | -90                                                |                                           | ٦      |                                 |             |
|                                                     | 所属                             | 研究機関名                      | *登録所属相              | 機関                                                 |                                           |        |                                 |             |
|                                                     |                                | 部局名                        | △△部                 |                                                    |                                           |        |                                 |             |
|                                                     |                                | 職名                         | 客員教授                |                                                    |                                           |        |                                 |             |
|                                                     |                                | 氏名                         | (フリガナ)              | (セイ)*コウフ                                           | (メイ)*タロウ                                  |        |                                 |             |
|                                                     |                                | TAD.                       | (漢字)                | (姓) * <sub>交付</sub>                                | (名) *太郎                                   |        | T 🔨                             |             |
|                                                     | 2                              | 主年月日                       | *(西暦) 20            | 220 年 1 ~月 9 ~日                                    |                                           |        |                                 |             |
|                                                     |                                | 性別                         | *◉男 ◎               | )女                                                 |                                           |        |                                 |             |
|                                                     | ·<br>※「観知番号」を「99399            | 邦使番号<br>」としている場合のみ入力可能で    | . 0010000           | ◆ 住所検索 ※ハイアン(-)無                                   | しの7桁                                      |        |                                 |             |
|                                                     | ※「織関番号」を「39339                 | 住所                         | · <b>a</b> , 北海道**  | ***                                                |                                           |        |                                 |             |
|                                                     |                                |                            | 1                   |                                                    |                                           |        |                                 |             |
|                                                     |                                | 委員番号<br>一                  | 10234567            |                                                    |                                           |        |                                 |             |
|                                                     | 連絡4                            | 子位<br>牛雷託悉早                | 0010000 ×           |                                                    |                                           |        |                                 |             |
|                                                     | ×                              | レアドレス                      | * test@tt.jp        | CONTRACTOR AND AND AND AND AND AND AND AND AND AND |                                           |        |                                 | N           |
|                                                     |                                |                            | n*004               |                                                    |                                           |        |                                 |             |
|                                                     | 主た                             | る学協会                       |                     |                                                    | -                                         |        |                                 |             |
|                                                     | + 10                           |                            | 1                   |                                                    | - 「「「「「「「「」」」 「「」」 「「」」 「」 「」 「」 「」 「」 「」 | 国夕生の   | ログレーアウ                          | 1トレアいス佰日    |
|                                                     | ホームペーシアドレス                     |                            | <u> </u>            |                                                    |                                           | មាក។   |                                 |             |
|                                                     | ±4€0¢±                         | ±rx`== m zø≥=n             | ●可 ○否               |                                                    |                                           |        |                                 |             |
|                                                     | 豆科用                            | 羊咬/凸/11 甲醛 節6              | ※科学研究費助<br>員事業等)を遂行 | 成事業(科研費)の審査委員覧<br>庁するために活用を行っても面                   | 🗓 は e-Ra                                  | d の登   | 録情報と同期                          | 明されますので、    |
| 國委司約山又公15-3                                         |                                |                            |                     |                                                    |                                           |        | • • • • • • • • • •             |             |
|                                                     |                                | 22 00222 00222000          |                     | - Z # 744 s                                        | – ···· · · · · · · · · · · · · · · · ·    | 5+     | 赤玉ギキフ                           | ᄪᄉᆬᆞᇚᆡᇭ     |
| ※ご自身のご専門を勘案し、審査                                     | 可能な小区分、内容の                     | の、中区の、小区のの検<br>)例を審査可能と思われ | 「風雨」を確認してる順に入力してくだ  | 、Veetro<br>さい。小区分を変更した場合、                          | 👌 史和个多                                    | そぐり。   | 変更かめる                           | 場合は e-Rad の |
|                                                     |                                | 区分名                        | * 01                | 010・折逆ち とが合理学問注                                    |                                           |        |                                 |             |
|                                                     |                                | ビット<br>内容の例1               | *                   | 010.留子のよび開陸子関連                                     | 詰却をす                                      | 「新して   | てださい                            |             |
|                                                     |                                | 内容の例2                      | *                   |                                                    |                                           |        |                                 |             |
|                                                     | 小区分1                           | その他のキーワー                   | ×1 あいう              | うえおかきくけこさしすせそたちてとな                                 | (EBADO                                    | _      |                                 |             |
|                                                     | 12,00                          | その他のキーワー                   | <sup>2</sup> 2      |                                                    | (全角25字以内)                                 |        |                                 |             |
|                                                     |                                | その他のキーワー                   | -3                  |                                                    | (全角25字以内)                                 |        |                                 |             |
|                                                     |                                | その他のキーワー                   |                     |                                                    | (全角25字以内)<br>(全角95字以内)                    |        |                                 |             |
|                                                     |                                |                            |                     |                                                    | (金崎20年以内)                                 |        |                                 |             |
|                                                     |                                | 区分名                        | * 01                | 020:中国哲学、印度哲学及び                                    | 山教額関連                                     |        |                                 |             |
|                                                     |                                | 内容の例1                      | *                   |                                                    | ~                                         |        |                                 |             |
|                                                     |                                | 内容の例2                      | *                   | - Valada da esta ander internetiente inter         |                                           |        |                                 |             |
|                                                     |                                | ての他のキーワー                   | 1 あいう               | っえあかきくけこざしすせそたちてとた                                 | (にぬねの) (全角25字以内)                          |        |                                 |             |

|              | もしくは現在交付を受けている王な親事の言語。テロ・ト・・・・                                   |                                    |
|--------------|------------------------------------------------------------------|------------------------------------|
|              | 最大800文字(1600/バイト)まで入力できます。(全角文字は2パイト、半角<br>〇〇〇研究<br> 2018年〜2018年 | 文字は1057と浅算)                        |
| 主な競争的資金の獲得状況 |                                                                  | 入力・確認が完了しましたら、"一時保存し               |
|              |                                                                  | て次へ進む"をクリックしてください。                 |
|              | 人力又字数: 16又字                                                      |                                    |
|              | 時保存をして次へ進む・・・・・・・・・・・・・・・・・・・・・・・・・・・・・・・・・・・・                   | <b>保存せずに戻る</b><br>・ ログア <b>0</b> ト |

# ⑤ 審査委員候補者情報の確認画面

| JSPS<br>科研費電子申請システム      |                        |                |                          |              |             | - ヘルプ        | ログアウト |
|--------------------------|------------------------|----------------|--------------------------|--------------|-------------|--------------|-------|
| <u>申請者向けメニュー</u> >審査委員候補 | <u>者向けメニュー</u> >審査委員候補 | i者情報の入力>審査委員候  | 補者情報の確認> <sub>事要</sub> 。 | 総合保護者情報の入力完了 |             |              |       |
| 審査委員候補                   | 甫者情報の確認                |                |                          |              |             |              |       |
| 以下の内容で登録します。             |                        |                |                          |              |             |              |       |
| よろし(ナれば、[OK]ボタンをクリ       | ックしてください。              |                |                          |              |             |              |       |
| ▼審査可能区                   | 分                      | ▼主な発表論文等       |                          | ▼主な受賞歴       |             | 自な競争的資金の獲得状況 | 2     |
| 【基本情報】                   |                        |                |                          |              |             |              |       |
| 5                        |                        |                |                          |              |             |              |       |
|                          | 機関番号                   | 99999          |                          |              |             |              |       |
|                          | 所属研究機関名                | その他研究機         | その他研究機関                  |              |             |              |       |
|                          | 部局名                    | △△部            | △△部                      |              |             |              |       |
|                          | 職名                     | 客員教授           |                          |              |             |              |       |
|                          | 氏名                     | (フリガナ)<br>(漢字) | (セイ) コウフ<br>(姓) 交付       | (メイ)<br>(名)  | ) タロウ<br>太郎 |              |       |
| -                        | 生年月日                   | (西暦)1968年      | 7月31日                    |              |             |              |       |
|                          | 性別                     | 男              |                          |              |             |              |       |
|                          | 郵便番号                   | 0010000        | 0010000                  |              |             |              |       |
|                          |                        |                | жж.                      |              |             |              |       |

| 【主な競争的資金の獲得状】 |                  |                                          |  |  |  |  |  |
|---------------|------------------|------------------------------------------|--|--|--|--|--|
|               | 主な競争的資<br>金の獲得状況 | <sup>この全通</sup> の<br>かの<br>かの<br>してください。 |  |  |  |  |  |
|               |                  |                                          |  |  |  |  |  |

## ⑥ 入力完了画面

| JSPS<br>科研費電子申請システム                                                 |  |
|---------------------------------------------------------------------|--|
| 申請者向けメニュー>事査委員ぼ補者向けメニュー>審査委員候補者情報の入力>審査委員候補者情報の入力確認>審査委員候補者情報の入力確認> |  |
| 審査委員候補者情報の入力完了                                                      |  |
| 審査委員候補者情報を登録しました。                                                   |  |
| ок                                                                  |  |
|                                                                     |  |

上記の画面が表示されましたら、更新・確認作業は完了となります。 御協力いただきありがとうございました。

※なお操作の詳細につきましては、HP にて以下の操作手引きをアップロードしています。

URL: https://www-shinsei.jsps.go.jp/kaken/docs/kofumanual-shinsaiin.pdf

操作手引き(交付内定時・決定後用)研究者向け

審査委員候補者向け操作手引 第1.2版

## FAQ【審査委員候補者向け】審査委員候補者データベース更新について

### 1. 電子申請システムへのログインについて

Q1. e-Rad の ID・パスワードがわかりません。どうしたらよいですか?

- A1. e-Rad の ID・パスワードは所属機関で管理されていますので、所属機関の e-Rad 担当者にお問合せください。
- Q2. 以前、送付された更新依頼(圧着式ハガキ)の ID・パスワードを使ってもログイン できないが、どうしたらよいですか?
- A2. 令和3年4月より、「審査委員候補者データベース」を「科研費電子申請システム」へ 統合いたしました。これに伴い、以前の圧着式ハガキに記載された ID・パスワードは ご使用いただけなくなりました。3ページのご案内の通り、e-Rad の ID・パスワード を用いてログインしてください。それでもログインできない場合は2ページ記載の連 絡先までお問い合わせください。

#### 2. 情報の入力について

- Q3. 審査委員番号とは何ですか?
- A3. 研究者番号と同じ番号です(8桁)。
- Q4. 所属機関情報が前の機関になっているがどうしたらよいですか?
- A4. 所属機関担当者にご連絡いただき、e-Rad の登録情報の更新を依頼してください。 なお、所属機関情報等、グレーアウトしている項目は定期的に e-Rad の登録情報と同 期されますので、審査委員候補者ご本人が審査委員候補者データベース上で修正いた だく必要はありません。
- Q5. 小区分1のみ登録しようとするとエラーが出て先に進めません。どうしたらよいです か?
- A5. 小区分は、小区分1と小区分2の二つ登録することを必須とさせていただいておりま すので、ご専門に近いものを少なくとも2件ご登録ください。そのほか、赤い\*マー クのある項目は必須項目になりますので、ご登録をお願いいたします。